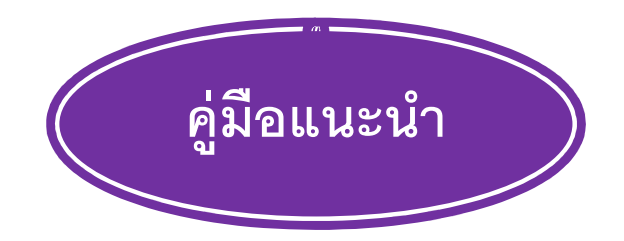

## บริการยืมต่อทรัพยากรสารสนเทศ (Renew) ด้วยตนเอง

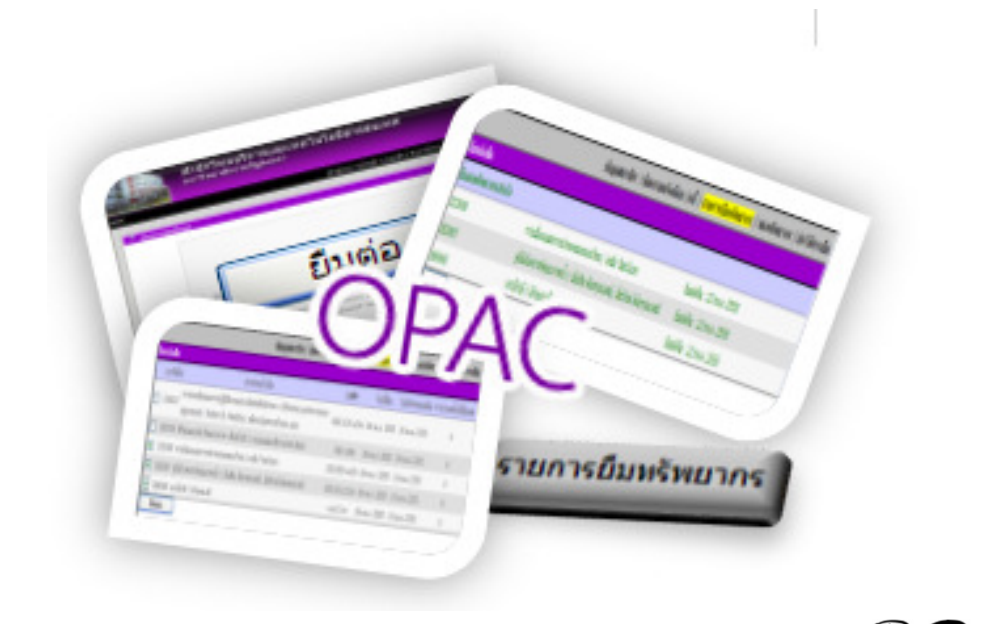

นักศึกษา อาจารย์ และเจ้าหน้าที่สายสนับสนุน ที่สนใจต้องการดูรายการยืมทรัพยากร, ยืมต่อทรัพยากร (Renew), จองทรัพยากร (Hold), ดูประวัติการยืมด้วยตนเอง สามารถเข้าใช้งานผ่านระบบ OPAC ข้อกำหนดการยืมต่อทรัพยากรสารสนเทศ (Renew) ด้วยตนเอง

- 1. ทรัพยากรสารสนเทศที่ยืมต่อต้องไม่เกินกำหนดส่ง
- 2. สามารถยืมต่อทรัพยากรสารสนเทศได้สูงสุด จำนวน 1 ครั้ง
- 3. กรณีที่มีการจองทรัพยากรสารสนเทศนั้นจะไม่สามารถยืมต่อได้

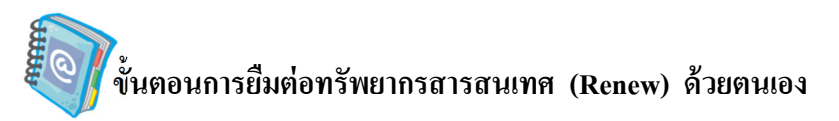

1. ไปที่ http://arit.skru.ac.th/lib/index.php จะปรากฏหน้าจอดังรูป

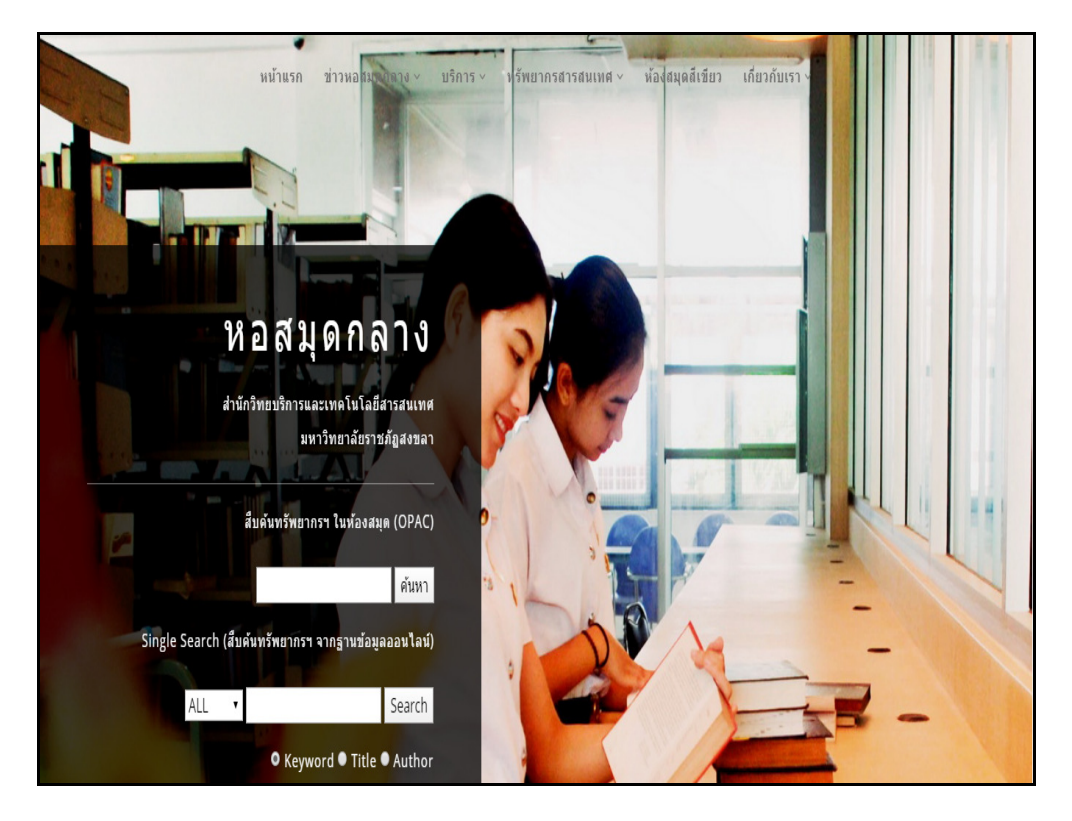

รูป แสดงหน้าเว็บไซต์สำนักวิทยบริการและเทคโนโลยีสารสนเทศ

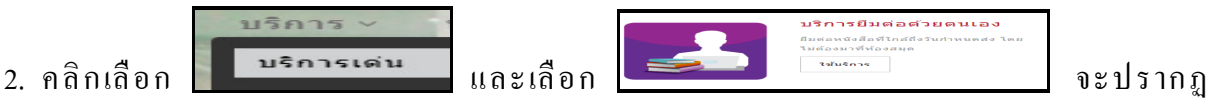

หน้าจอดังรูป

| เข้าสู่ระบบ   |                    |
|---------------|--------------------|
| ชื่อผู้ใช้:   |                    |
| รพัสผ่าน:     |                    |
| ลืมรหัสผ่าน ? |                    |
|               | เข้าสู่ระบบ ยกเลิก |

รูป แสดงหน้าจอการเข้าสู่ระบบ OPAC

- 2.1 ป้อนชื่อผู้ใช้ในช่อง "ชื่อผู้ใช้"
  - \* นักศึกษา ใช้รหัสประจำตัวนักศึกษา
  - \* อาจารย์ เจ้าหน้าที่ ใช้รหัสเคียวกับระบบ MIS, ดูเงินเคือน
- 2.2 ป้อนรหัสผ่านในช่อง "รหัสผ่าน"
  - \* นักศึกษา ใช้รหัสเดียวกับระบบตรวจสอบผลการเรียนของสำนักส่งเสริมวิชาการและงาน

ทะเบียน

- \* อาจารย์ เจ้าหน้าที่ ใช้รหัสเดียวกับระบบ MIS, ดูเงินเดือน
- 2.3 คลิกปุ่ม **เข้าสู่ระบบ** เพื่อเข้าสู่ระบบ
- 2.4 เมื่อเข้าสู่ระบบสำเร็จ จะปรากฏหน้าจอดังรูป

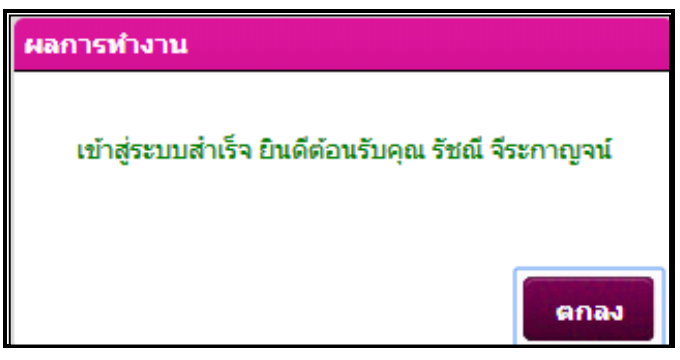

รูป แสคงการเข้าสู่ระบบสำเร็จ

3. จะปรากฏรายการยืมทรัพยากร ตามรายการยืมของสมาชิก

| ARIT OPAC<br>สำนักวิทยบริการและเทคโนโลยีสารสนเทศ มหาวิทยาลัยราชภัฏสงขลา |                | (รัสณี รีระกาญาน) <u>ออกจากระบบ</u> มีรีก ก<br>ไม่มีสมัยการคน |                       |
|-------------------------------------------------------------------------|----------------|---------------------------------------------------------------|-----------------------|
| IOPAC                                                                   | ค้นหา ข่าวเ    | าร สมาชิก ยืมต่อ สกิติ ตั้งต่า รายงาน ช่วยเหลือ คู่มือ        | Q ป้อนคำค้นหาของคุณ   |
| ราย                                                                     | เการยืมทรัพย   | nns                                                           | ข้อมูลสมาชิก          |
|                                                                         | เลือกทั้งหมด   | ไม่เลือกทั้งหมด ยืมต่อ                                        | ข้อมูลสมาชิก          |
|                                                                         |                | ******                                                        | รายการในทรัพยากร      |
| โร๊กมู่เมพิกข้อมูลเป็นไฟล์ อส่งข้อมูลผ่านอีเมล                          |                |                                                               | ข้อความแจ้งเตือน      |
|                                                                         | ข้อเรื่อง      | หนี                                                           |                       |
|                                                                         | Call#          | 306.44 1/27ภ                                                  | รองหรืมยาคร           |
| Τ                                                                       | วันที่ยืม      | 04 มี.ย. 2557                                                 |                       |
|                                                                         | วันกำหนดคืน    | 11 มิ.ย. 2557                                                 | แนะนำหนึ่งต้อ         |
|                                                                         | ครั้งที่ยืมต่อ | 0                                                             | ประวัติการยืม         |
|                                                                         | + V            |                                                               | การจัดการข้อมูลของจับ |
| 2                                                                       | บารเดด         | 120215                                                        | Tag ของฉัน            |
|                                                                         | Call#          | 306.44 ส16s                                                   |                       |
|                                                                         | วันที่ยืม      | 04 <u>1</u> .1. 2557                                          |                       |
|                                                                         | วันก่าหนดคืน   | 11 มี.ย. 2557                                                 | เพื่อนของฉัน          |
|                                                                         | ครั้งที่ยืมต่อ | 0                                                             | รายการของฉัน          |
|                                                                         |                |                                                               | การจัดกลุ่มของฉัน     |

รูป แสดงการเลือกรายการที่ต้องการต่ออายุการยืม

3.1 ทำเครื่องหมาย ในช่องสี่เหลี่ยมหน้ารายการหนังสือที่ต้องการยืมต่อ
3.2 คลิกปุ่ม อมต่อ ด้านบนเพื่อทำการต่ออายุการยืม

3.3 เมื่อทำรายการยืมต่อแล้ว ระบบจะแจ้งผลการต่ออายุการยืมให้ทราบ

| ผลการยืมต่อ  |                                                                    |  |  |  |
|--------------|--------------------------------------------------------------------|--|--|--|
| ส์แต่อส่วเรี | a 1 carina c                                                       |  |  |  |
| บมตอดแร      | มมพยพ แรง 2 5 1871 15<br>มาระวัร้อ 00/050                          |  |  |  |
| 11 15 666    | 15 เคต 084839                                                      |  |  |  |
| ชื่อเรื่อง   | Introduction / ทรัดคิลล์, ปีเตอร์                                  |  |  |  |
| บาร์โค้ด     | 120215                                                             |  |  |  |
| ชื่อเรื่อง   | รสนิยม : ภาษาในสังคมไทยยุคบริโภคนิยม / สมรักษ์<br>ชัยสิงห์กานานนท์ |  |  |  |
|              | ดกลง                                                               |  |  |  |

รูป แสดงการแจ้งผลการยืมต่อ

4. กดปุ่ม เพื่อกลับไปยังหน้าจอรายการยืมทรัพยากร และระบบจะแจ้งวันกำหนดคืน

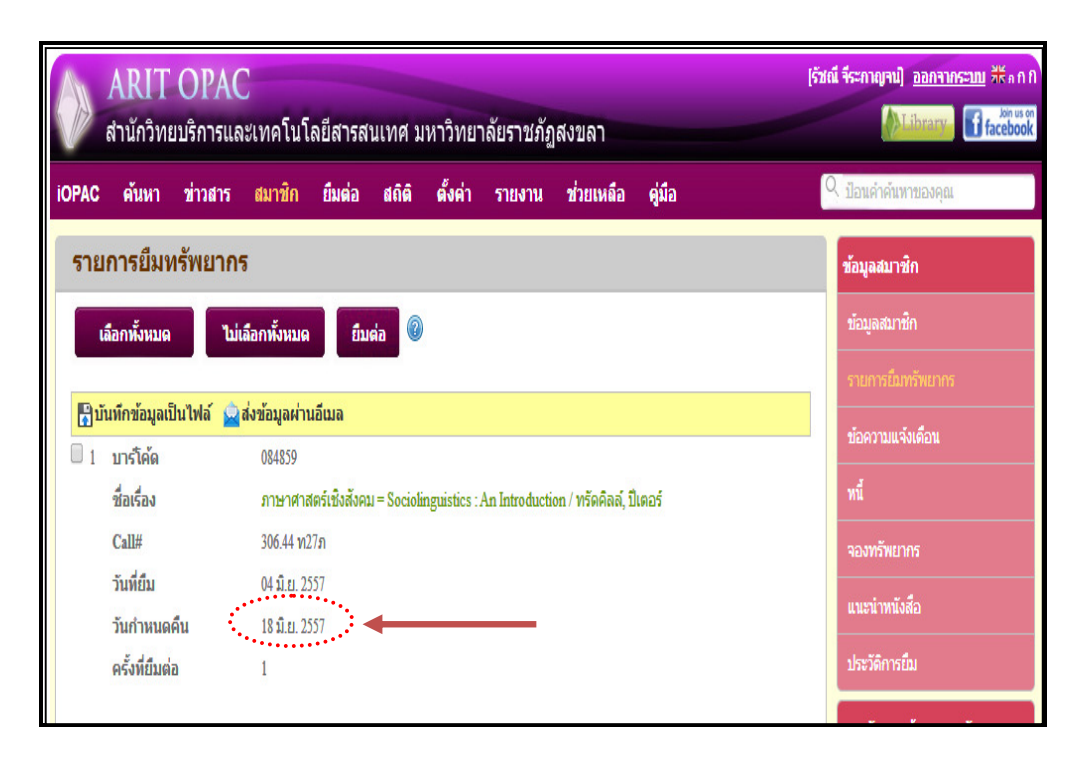

## รูป แสดงการแจ้งวันกำหนดคืน

จำนวนครั้งที่ยืมต่อจะเพิ่มขึ้น 1 ครั้ง

| ARIT OPAC<br>สำนักวิทยบริการและเทคโนโลยีสารสนเทศ มหาวิทยาลัยราชภัฏสงขลา                  | [ຈັນຄ໌ເຈົ້າຮະກາດງານ] <u>ອອກຈາກຮະນນ</u> ຈັດັດການ<br>ALibrary ທີ່ facebook |
|------------------------------------------------------------------------------------------|--------------------------------------------------------------------------|
| iOPAC ดันหา ข่าวสาร สมาชิก ยืมต่อ สถิติ ตั้งค่า รายงาน ช่วยเหลือ คู่มือ                  | Q ป้อนค่ำค้นหาของคุณ                                                     |
| รายการยืมทรัพยากร                                                                        | ข้อมูลสมาชิก                                                             |
| เลือกทั้งหมด ไปเลือกทั้งหมด ยืมต่อ 🖉                                                     | ข้อมูลสมาชิก<br>รายการขึ้มทรัพยากร                                       |
| 🚼 บันทึกข้อมูลเป็นไฟล์  👱 ส่งข้อมูลผ่านอีเมล                                             | ข้อความแจ้งเดือน                                                         |
| 🔲 1 บาร์โค้ด 084859                                                                      |                                                                          |
| ชื่อเรื่อง ภาษาศาสตร์เชิงสังคม = Sociolinguistics : An Introduction / ทรัดคิลล์, ปีเตอร์ | ทนี                                                                      |
| Call# 306.44 w27n                                                                        | จองทรัพยากร                                                              |
| วันที่ยืม 04 มิ.ย. 2557                                                                  |                                                                          |
| วันกำหนดคืน 18 มิ.ย. 2557                                                                | u usu muvnel                                                             |
| ครั้งที่ยืมต่อ                                                                           | ประวัติการยืม                                                            |
|                                                                                          |                                                                          |

รูป แสดงจำนวนครั้งที่ยืม

เมื่อทำรายการยืมต่อเสร็จสิ้นแล้วให้คลิกเมนู

ครั้งที่ยืมต่อ

1

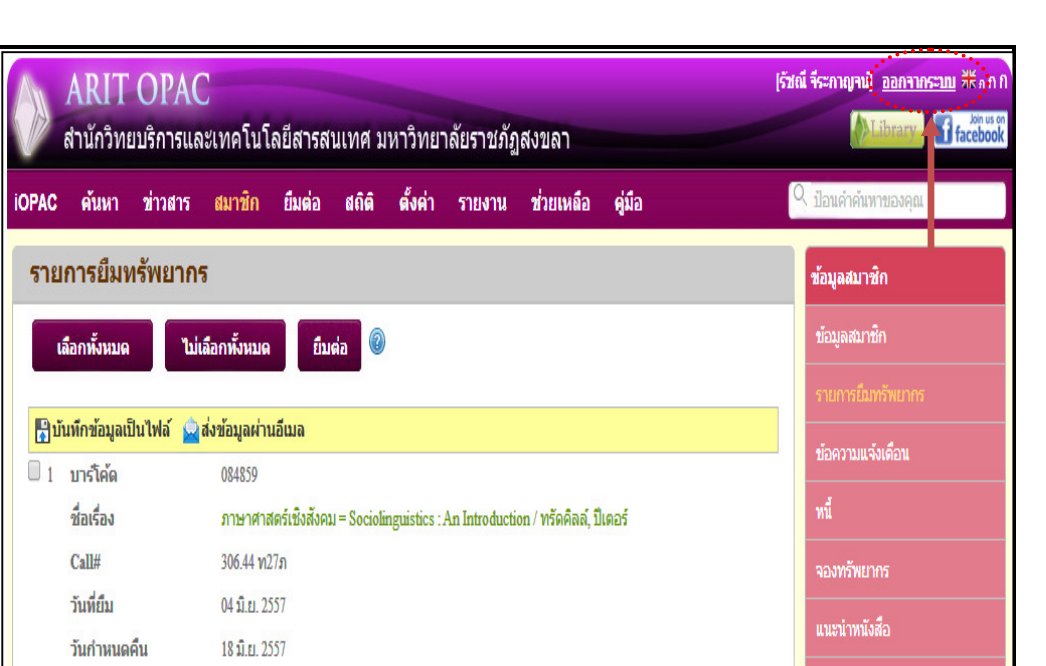

รูป แสดงการออกจากระบบ